# **SharePoint Form Validation Installation Instruction**

Do form validation when you create or edit a list item in a form

Provide standard validation methods like Require, Compare, Regular Expression etc.

### **System Requirements**

Microsoft Windows SharePoint Services v3 or Microsoft Office SharePoint Server 2007.

### Install

Download SharePoint Form Validation install file from SharePointBoost website, release the file, and run "setup.exe".

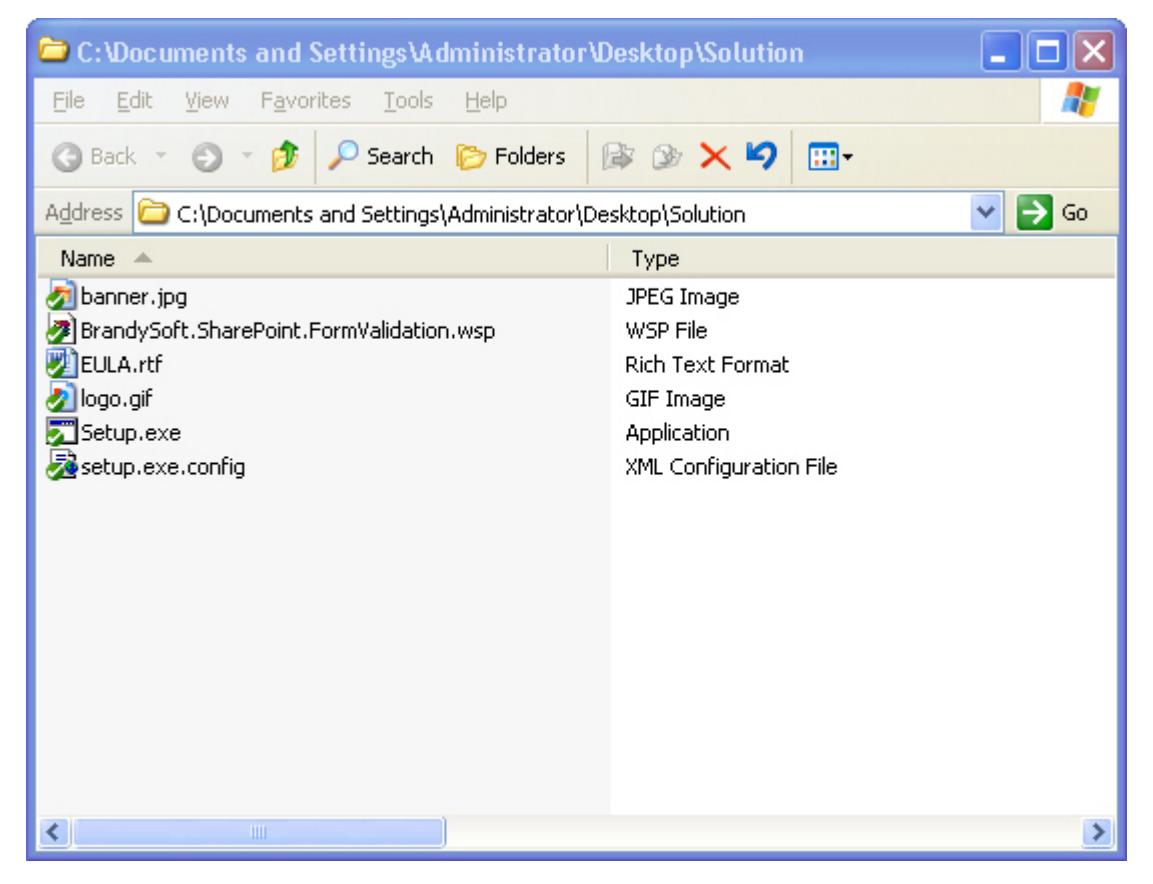

### Note:

You must be the SharePoint Farm Administrator.

| SharePoint Form Validation 1.0.0.0                                                                         |
|----------------------------------------------------------------------------------------------------|
| SharePoint Form Validation 1.0.0.0<br>Welcome to the SharePoint Form Validation 1.0.0.0 setup wizard       |
| This setup wizard will install and deploy SharePoint Form Validation 1.0.0.0 to your SharePoint 2007 farm. |
|                                                                                                    |
|                                                                                                    |
|                                                                                                    |
|                                                                                                    |
|                                                                                                    |
|                                                                                                    |
| Kondosoft SharePoint Solution Installer                                                                    |

Please wait for a few seconds when system checks and click "Next" after finishing check.

| SharePoint Form Validation 1.0.0.0                                                                                                    |
|----------------------------------------------------------------------------------------------------|
| System Check<br>Checking if SharePoint Form Validation 1.0.0.0 can be installed from this machi                                                                                                    |
| <ul> <li>Windows SharePoint Service 3.0 is installed.</li> <li>You have permission to install and deploy SharePoint solutions.</li> <li>The Windows SharePoint Services Administration service is started.</li> <li>The Windows SharePoint Services Timer service is started.</li> <li>Solution file found.</li> <li>SharePoint Form Validation 1.0.0.0 is already installed.</li> </ul> |
| All checks succeeded. Please click Next to proceed with the installation.                                                                                                    |
| Kondosoft SharePoint Solution Installer                                                                                                    |

After you have read and accepted the License Agreement, click "Next".

| SharePoint Form Validation 1.0.0.0                                                                                                    |
|----------------------------------------------------------------------------------------------------|
| End-User License Agreement<br>Please read the following license agreement carefully                                                                                                    |
| IMPORTANT-READ CAREFULLY: This End-User License Agreement ("EULA") is a legal agreement between you (either an individual or a single entity) and Brandysoft Corporation for the Brandysoft software that accompanies this EULA, which includes computer software and may include associated media, printed materials, "online" or electronic documentation, and Internet-based services ("Software"). An amendment or addendum to this EULA may accompany the Software. YOU AGREE TO BE BOUND BY THE TERMS OF THIS EULA BY INSTALLING, COPYING, OR OTHERWISE USING THE SOFTWARE. IF YOU DO NOT AGREE, DO NOT INSTALL, COPY, OR USE THE SOFTWARE. 1. GRANT OF LICENSE. Brandysoft grants you the following rights provided that you comply with all terms and conditions of this EULA: |
| ✓ I accept the terms in the License Agreement                                                                                                    |
| Kext ->       Abort         Mondosoft SharePoint Solution Installer       Abort                                                                                                    |

Please select one or more web applications and click "Next".

| SharePoint Form Validation 1.0.0.0                                                                                        |       |
|----------------------------------------------------------------------------------------------------|-------|
| Deployment Targets Please select one or more web applications                                                             | - M   |
| Web Applications:         Image: http://sharepointboostservice:25889/         (SharePoint - SharepointBoostService:25889) |       |
| Please click the Next button to start the installation process.                                                           |       |
| Mondosoft SharePoint Solution Installer                                                                                   | Abort |

Wait for installation, click "Next" for more deployment details.

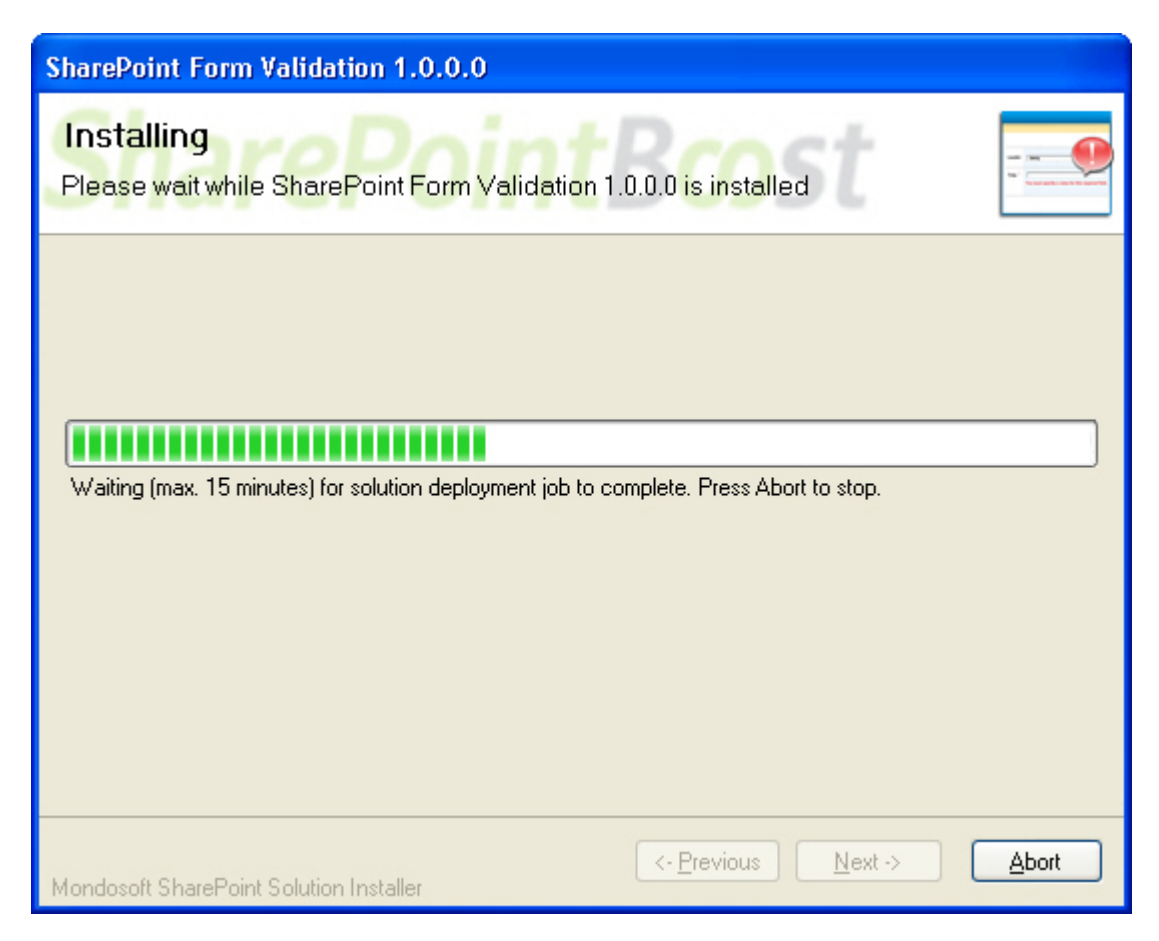

Details will display which web applications are installed the SharePoint List Collection.

| SharePoint Form Validation 1.0.0.0                                                                                                 |                                            |
|----------------------------------------------------------------------------------------------------|--------------------------------------------|
| Installation Successfully Completed                                                                                                | are an an an an an an an an an an an an an |
| Details:<br>Interview SOLUTION DEPLOYMENT ******<br>http://sharepointboostservice:25889/ : The solution was successfully deployed. |                                            |
| Mondosoft SharePoint Solution Installer                                                                                            | <u>C</u> lose                              |

### Activate and Use:

In the root site of one site collection, click "Site Settings" on "Site Actions" menu. **Site Actions •** In the Site Settings page, click "Site collection features".

| Galleries          | Site Administration          | Site Collection Administratio  |
|--------------------|------------------------------|--------------------------------|
| Master pages       | Regional settings            | Search settings                |
| Site content types | Site libraries and lists     | Search scopes                  |
| Site columns       | Site usage reports           | Search keywords                |
| Site templates     | User alerts                  | Recycle bin                    |
| List templates     | = RSS                        | Site directory settings        |
| Web Parts          | Search visibility            | Site collection usage reports  |
| Workflows          | Sites and workspaces         | Site collection features       |
|                    | Site features                | Site hierarch                  |
|                    | Delete this site             | Portal site connection         |
|                    | Related Links scope settings | Site collection audit settings |

In the site collection features, click the "Activate" button of SharePoint Form Validation.

| <br>SharePoint Form Validation              |          |
|---------------------------------------------|----------|
| Provide validation functions for list form. | Activite |

Then, on the Settings menu, Settings - select the arrow, and click "list type" Settings, such as List Settings.

In the settings page, click Form Validation settings.

| General Settings                  | Permissions and Management                                                |
|-----------------------------------|---------------------------------------------------------------------------|
| Title, description and navigation | Delete this list                                                          |
| Versioning settings               | Save list as template                                                     |
| Advanced settings                 | Permissions for this list                                                 |
| Audience targeting settings       | Workflow settings                                                         |
|                                   | Information management policy settings                                    |
|                                   | <ul> <li>Form validation settings (Powered by SharePointBoost)</li> </ul> |

In form validation setting main page, click one column to set the validation.

| orm Validation Setting                                                 |                                               |
|------------------------------------------------------------------------|-----------------------------------------------|
| onfig your column's validator setting.                                 |                                               |
| Columns                                                                |                                               |
| A column stores information about each item in the list. The following | columns are currently available in this list: |
| Column (click to edit)                                                 | Active Validato                               |
| The                                                                    |                                               |
| Complete                                                               |                                               |
| Assigned To                                                            |                                               |
| Description                                                            |                                               |
| Start Date                                                             |                                               |
| Due Date                                                               |                                               |

The following is the setting page for the column.

Config validator for column Title.

|                                                                                      | OK                                                                                                    |
|--------------------------------------------------------------------------------------|----------------------------------------------------------------------------------------------------|
| Required Field Validator<br>Check whether the user has entered or selected anything. | Error Message: Message to display when the validated field is invalid.                                                                                                    |
| Regular Expression Validator<br>Check user input against a regular expression.       | Validation Expression: Regular expression to determine validity, Error Message: Message to display when the validated field is invalid.                                                                                                    |
| Range Validator<br>Check that the input is between two fixed values                  | Type: Data type of values for comparison.         String         Minimum Value: Minimum value for the field being validated         Maximum Value: Maximum value for the field being validated         Error Message: Message to display when the validated field is invalid.                                                              |
| Compare Validator<br>Compare current field to a fixed value or another field.        | Type: Data type of values for comparison.         String         Operator: Comparison operation to apply to values.         Equal         Value To Compare: Value To Compare against.         Column To Compare: The column to compare with.         (None)         Error Message: Message to display when the validated field is invalid. |

### License Management

Click Form Validation trial version link or License management link in Form Validation setting page.

| Form Validation Setting                                                                         |
|-------------------------------------------------------------------------------------------------|
| Config your column's validator setting.                                                         |
| Columns                                                                                         |
| License Management                                                                              |
| Manage license for SharePoint Form Validation.<br>Click here to entrer license management page. |
|                                                                                                 |

In License management page, click the link to purchase license and send collection ID to sales@sharepointboost.com in order to generate license code.

## SharePoint Form Validation License Management

| License Information                       |                                                                                                    |  |
|-------------------------------------------|----------------------------------------------------------------------------------------------------|--|
| Site Collection ID:                       | 1407e46c-3ab5-46e1-911c-bee3838cbf29                                                                                              |  |
| Current amount of users in<br>collection: | this site 11                                                                                                    |  |
| License status:                           | No Registration                                                                                                    |  |
| Add license(ASCII):                       | Click here to get license                                                                                                    |  |
|                                           |                                                                                                    |  |
|                                           | License Information<br>Site Collection ID:<br>Current amount of users in<br>collection:<br>License status:<br>Add license(ASCII): |  |

Then enter the license code in the box and click "OK".

## SharePoint Form Validation License Management

| License information and add new license                                   |                                                                                                    |                                                                                                    |
|---------------------------------------------------------------------------|----------------------------------------------------------------------------------------------------|----------------------------------------------------------------------------------------------------|
| SharePoint Form Validation<br>Provide validation functions for list form. | License Information<br>Site Collection ID:<br>Current amount of users in this :<br>collection:<br>License status:<br>Add license(ASCII):                                                                                                    | 1407e46c-3ab5-46e1-911c-bee3838cbf29<br>site<br>11<br>20<br>Click here to get license                                                                                                    |
|                                                                           | 5d8bba37-0676-415f-9ed9-<br>20af180a94f9BEyCi4WCkZMc0<br>yrcNnikQtTWOJuX/wdt1RfNu6f<br>BN5zqE2clb34hgT2WG1AqSIB<br>C4CZvxpSW1/JDY3P6oSlfBfol<br>k7aQBIwoat2sWUoc+LNmgDx<br>mRQ0TynPwZgpq30HGJFE65z<br>Nsb8mGPJ49gEUXSN10I+K9s2<br>JzWvRjaU0bJ92BPf/IBM0yoPiF | OWvhUt2Qwifen4kiG3bUM+4LjYu1Mecw0pZgW3tD<br>hUXsxuVF34rao2iyj14wqpA5/eSUPcVRmo3qxC2rK'<br>5rxzPULHDUbhBEtizSCy7HWwltf+i3U4DuJ6ug6Rwl<br>WJBos09cSr/MWrorJFsXjKWY3/8kUt31Y1w3Stx42L<br>Wak5+ZZ9fmzKR4Y5CQKiQvZRQJR3kHYsevDSEy<br>mi6J+YVnVap16XdUP4+rpun6EZn2frk1EDjEhmLJT<br>2JgZD26r4yoBHTPTWweTNPKOx2kAkaOze8WXyhj<br>mTjlnW27xgz5IP2pM1CM5GMjMVH0DFufWE97Pw8 |
|                                                                           | You license has been validated,<br>Refresh(F5) it                                                                                                    | Please switch to previous page and                                                                                                    |
|                                                                           |                                                                                                    | ОК                                                                                                    |

Close this page and refresh, and now you can use SharePoint Form Validation without 30-day trial limitation. **Uninstall** 

Run "setup.exe" again. (If your install file has been deleted, you can download it from http://www.sharepointboost.com).In Repair and Remove page, select the "Remove" radio button and click "Next", and SharePoint Form Validation will be uninstalled.

| SharePoint Form Validation 1.0.0.0                                                                    |     |
|----------------------------------------------------------------------------------------------------|-----|
| Repair or Remove<br>Please select the operation you wish to perform                                   |     |
| SharePoint Form Validation 1.0.0.0 is already installed. What would you like to do?                   |     |
| O Repair                                                                                              |     |
| Retracts the solution from all web applications and deploys it once again.                            |     |
|                                                                                                    |     |
| Retracts the solution from all web applications and deletes it from the SharePoint<br>solution store. |     |
|                                                                                                    |     |
|                                                                                                    |     |
|                                                                                                    |     |
|                                                                                                    |     |
|                                                                                                    |     |
|                                                                                                    |     |
| Mondosoft SharePoint Solution Installer                                                               | ort |

## SharePoint Form Validation Tutorial

SharePoint Form Validation provides standard validation methods such as Require, Regular Expression, Range, Compare, when you create or edit a list item in a form. The instruction will show you how to use the SharePoint Form Validation. The following is an "Orders" list in the site.

| ORDERS            |                     |                                 |          |                           |            |                 |
|-------------------|---------------------|---------------------------------|----------|---------------------------|------------|-----------------|
| New • Actions     | • Settings •        |                                 |          |                           | View:      | All Items 🔹     |
| Buyer             | Order No.           | Product                         | Quantity | E-mail                    | Order Date | Remittance Date |
| Lissa Cheng ! NEW | 2008-0010-0001-1111 | SharePoint Cross-Site Lookup    | 1        | Lissacheng@xinlinsoft.com | 10/1/2008  | 10/3/2008       |
| Maxim Ma ! NEW    | 2008-0010-0002-1114 | SharePoint ListCollection Boost | 1        | maximma@sharepointit.net  | 10/2/2008  | 10/5/2008       |
| Maria Mayer I NEW | 2008-0010-0005-1105 | SharePoint Cross-Site Lookup    | 1        | maria@cnsss.net           | 10/5/2008  | 10/8/2008       |

### 1. Configure form validation settings

| On Settings menu | Settings * | , select List Settings. Click "Form validation settings". |
|------------------|------------|-----------------------------------------------------------|
| 0                |            |                                                           |

| General Settings                              | Permissions and Management                                               |
|-----------------------------------------------|--------------------------------------------------------------------------|
| Title, description and navigation             | Delete this list                                                         |
| Versioning settings                           | Save list as template                                                    |
| Advanced settings                             | Permissions for this list                                                |
| Audience targeting settings                   | Workflow settings                                                        |
|                                               | Information management policy settings                                   |
|                                               | Form validation settings (Powered by SharePointBoost)                    |
| Form Validation Setting page:                 |                                                                          |
| Config your column's validator setting.       | ng                                                                       |
| Columns                                       |                                                                          |
| A column stores information about each item i | in the list. The following columns are currently available in this list: |
| Column (dick to edit)                         | Active Validator                                                         |
| Buyer                                         | Required Field                                                           |
| Order No.                                     | Required Field, Regular Expression                                       |
| Product                                       | Required Field                                                           |
| Quantity                                      | Pance                                                                    |

Click "Buyer" column. In the configuration page, select "Required Field Validator" checkbox, and type Error

Message, then click "OK". It will display the error message when you input nothing on the column. Config validator for column Buyer.

Regular Expression

Required Field

Compare

|                                                          | ОК                                                                     |
|----------------------------------------------------------|------------------------------------------------------------------------|
| Required Field Validator                                 | Error Message: Message to display when the validated field is invalid. |
| Check whether the user has entered or selected anything. | Please input the Buyer name.                                           |

Next configure the Order No. column.

E-mail Order Date

Remittance Date

Select "Regular Expression Validator" checkbox, enter the expression  $((\d){4}-(\d){4}-(\d){4})$  and error message. When user's input value does not match with the expression, the error message will display.

Config validator for column Order No..

|                                                          | OK                                                                     |
|----------------------------------------------------------|------------------------------------------------------------------------|
| Required Field Validator                                 | Error Message: Message to display when the validated field is invalid. |
| Check whether the user has entered or selected anything. | Please input the Order No.                                             |
| Regular Expression Validator                             | Validation Expression: Regular expression to determine validity.       |
| Check user input against a regular expression.           | $(\d){4}-(\d){4}-(\d){4}-(\d){4}$                                      |
|                                                          | Error Message: Message to display when the validated field is invalid. |
|                                                          | The correct format is ####-####-####-####, please input again.         |

#### Next configure the Product column.

Select "Required Field Validator" checkbox, type the error message, and click "OK".

Config validator for column Product.

|                                                          | ОК                                                                     |
|----------------------------------------------------------|------------------------------------------------------------------------|
| Required Field Validator                                 | Error Message: Message to display when the validated field is invalid. |
| Check whether the user has entered or selected anything. | Please select the Product name in the list.                            |

Next configure the Quantity column.

Select "Range Validator" checkbox, and choose "Type".

Specify the minimum value, maximum value and error message.

When entered value is not in the range, a piece of error message will remind you.

| Range Validator                                  | Type: Data type of values for comparison.                              |
|--------------------------------------------------|------------------------------------------------------------------------|
| Check that the input is between two fixed values | Integer 💙                                                              |
|                                                  | Minimum Value: Minimum value for the field being validated             |
|                                                  | 1                                                                      |
|                                                  | Maximum Value: Maximum value for the field being validated             |
|                                                  | 100                                                                    |
|                                                  | Error Message: Message to display when the validated field is invalid. |
|                                                  | The quantity is out of the rang 1100, please input again.              |
|                                                  |                                                                        |

#### Next configure the E-mail column.

Select "Regular Expression Validator" checkbox, type the regular expression and error message, and click "OK".

| Regular Expression Validator                   | Validation Expression: Regular expression to determine validity.       |
|------------------------------------------------|------------------------------------------------------------------------|
| Check user input against a regular expression. | ^[\w-]+(\.[\w-]+)*@[\w-]+(\.[\w-]+)+\$                                 |
|                                                | Error Message: Message to display when the validated field is invalid. |
|                                                | The email format is not correct.                                       |

### Next configure the Order Data column.

Select "Required Field Validator" checkbox, type the error message, and click "OK".

Config validator for column Order Date.

|                                                          |                                                                        | OK |
|----------------------------------------------------------|------------------------------------------------------------------------|----|
| Required Field Validator                                 | Error Message: Message to display when the validated field is invalid. |    |
| Check whether the user has entered or selected anything. | Please input the Order Date.                                           |    |

Next configure the Remittance Date column.

Select "Compare Validator" checkbox.

Select Equal or Greater Than in "Operator" dropdown list, and select "Order Date" in "Column To Compare" drop-down list.

(This setting means the Remittance Date must be equal to or greater than the Order Date, or else there will be an error notification displayed in the edit form or new form.)

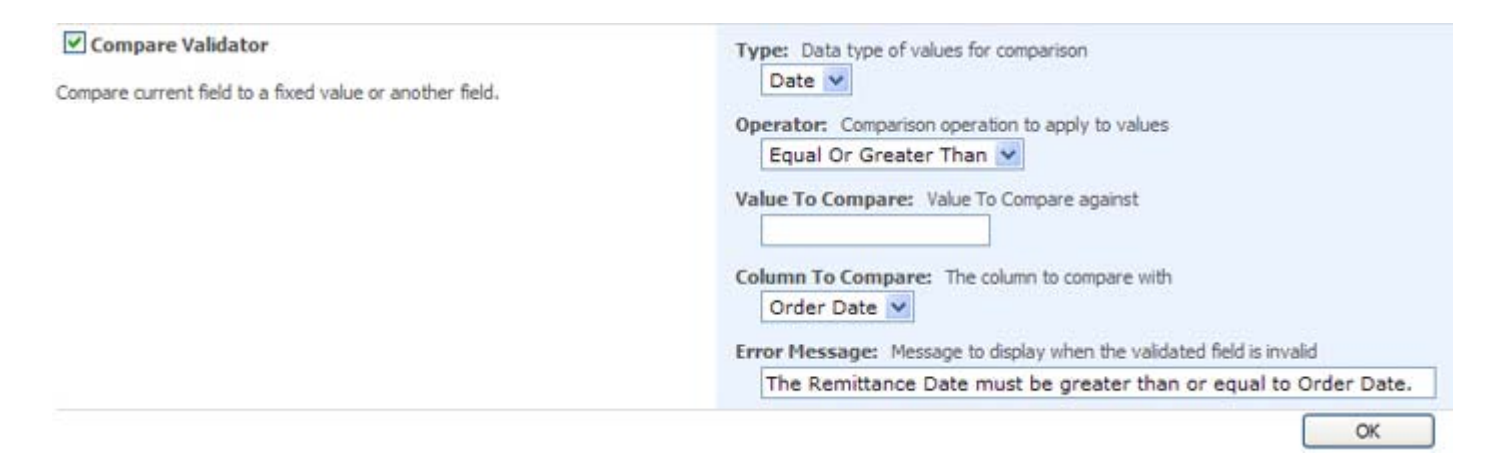

2. Create a new item to test the form validation setting of the list.

If the contents inputted are not in accordance with settings configured before, error messages display as bellow.

| ORDERS: New Ite            | em                                                                              |
|----------------------------|---------------------------------------------------------------------------------|
|                            | OK Cancel                                                                       |
| 🔋 Attach File   🍣 Spelling | * indicates a required field                                                    |
| Buyer *                    | Please input the Buyer name.                                                    |
| Order No.                  | 2008001000141123<br>The correct format is ####-#####-#####, please input again. |
| Product                    | (None)  Please select the Product name in the list.                             |
| Quantity                   | 101<br>The quantity is out of the rang 1100, please input again.                |
| E-mail                     | pallik#hesoft.net<br>The email format is not correct.                           |
| Order Date                 | 10/8/2008                                                                       |
| Remittance Date            | 10/7/2008The Remittance Date must be greater than or equal to Order Date.       |
|                            | OK Cancel                                                                       |

Following picture shows the result if all the validation has been passed.

| ORDERS: Palika               | Lee                           |                              |
|------------------------------|-------------------------------|------------------------------|
|                              |                               | OK Cancel                    |
| 🔋 Attach File   🗙 Delete Ite | em   🍄 Spelling               | * indicates a required field |
| Buyer *                      | Palika Lee                    |                              |
| Order No.                    | 2008-0010-0014-1123           |                              |
| Product                      | SharePoint Permission Boost 💉 |                              |
| Quantity                     | 11                            |                              |
| E-mail                       | pallik@hesoft.net             |                              |
| Order Date                   | 10/8/2008                     |                              |
| Remittance Date              | 10/10/2008                    |                              |